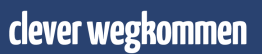

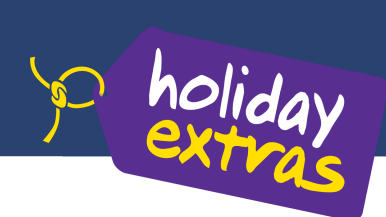

# Buchung von Holiday Extras Leistungen aus Midoco

#### Freischaltung

Um Holiday Extras Leistungen aus Midoco heraus buchen zu können, teilen Sie uns bitte Ihre Holiday Extras Agentur Nummer, die Organisationseinheit, in der diese hinterlegt werden soll und den Leistungsträger unter dem die Holiday Extras Buchungen angelegt werden soll (dieser muss in den Leistungsträger Stammdaten angelegt sein) unter <u>helpdesk@midoco.net</u> mit.

## Buchung

Buchen Sie lediglich eine Holiday Extras Leistung ohne Hauptleistung, speichern Sie bitte zunächst den Auftrag. Beim Speichern wird man gefragt, ob der **leere** Auftrag wirklich gespeichert werden soll. Bitte Ja anklicken, dann erhält der Auftrag eine Buchungsnummer.

Nun kann eine HEX Leistung aus dem Auftrag heraus gebucht werden und wird mit der korrekten Auftragsnummer übergeben.

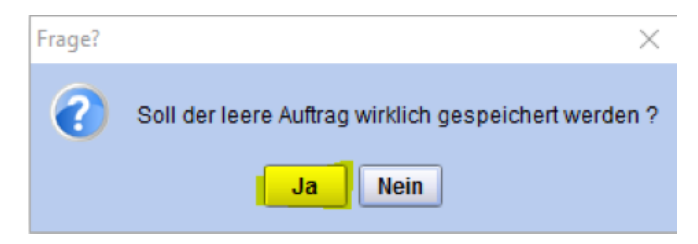

Um eine Holiday Extras Leistung zu buchen, erstellen Sie aus dem entsprechenden Midoco Auftrag heraus eine neue Holiday Extras Leistung, indem Sie "Neu" -> "Online Holiday Extras" auswählen.

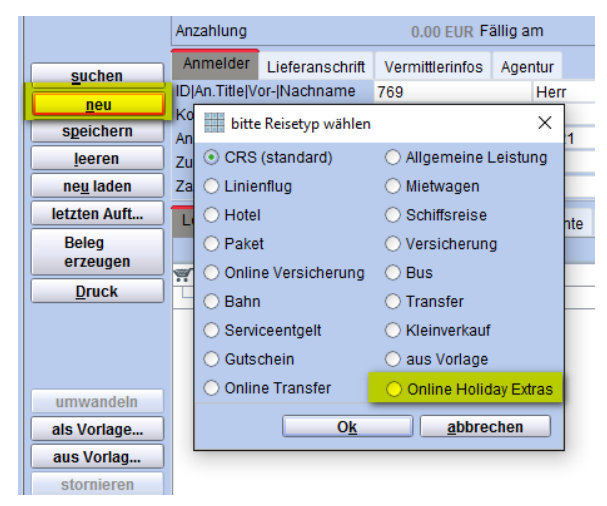

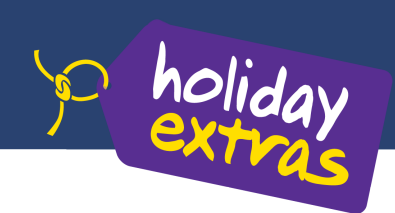

Anschließend öffnet sich die Holiday Extras Vakanz Webseite. Wählen Sie hier das gewünschte Angebot aus, in dem Sie auf "Auswählen" klicken.

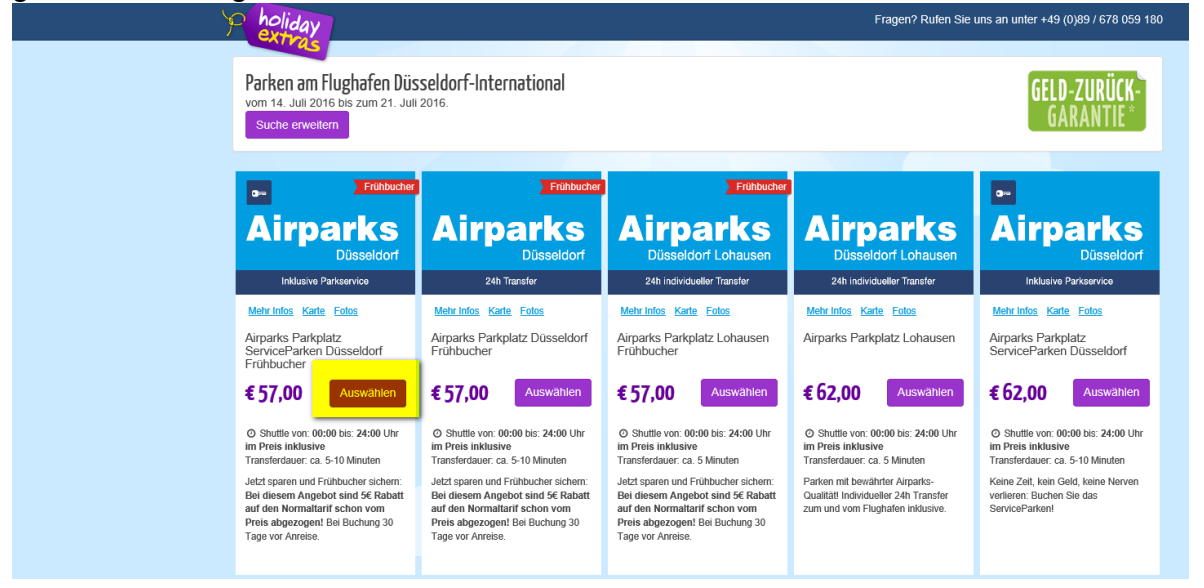

Hinweis:

Geht man in der Vakanzausgabe auf "Suche erweitern", können Sie auch Hotels und Kreuzfahrtprodukte buchen. Diese werden **derzeit noch nicht automatisiert in den Midoco Auftrag übernommen.** 

Auf der folgenden Seite können Sie auswählen, ob die Buchung im Direkt- oder Reisebüroinkasso bezahlt werden soll. Je nach Inkasso Art müssen dort die jeweiligen Kundendaten eingegeben werden. Zusätzlich wird dort die Anreise- und Rückreisezeit angegeben.

Abschließend tätigen Sie die Buchung, indem Sie auf "zahlungspflichtig buchen" klicken.

| > holiday<br>extras                              |                                                                                                    | Fragen? Ruf | en Sie uns an unter +49 (0)89 / 678 059 180                                                                                                    |
|--------------------------------------------------|----------------------------------------------------------------------------------------------------|-------------|----------------------------------------------------------------------------------------------------|
| Jetzt sicher buchen und bezah                    | en 🔹 🐦 VISA SEPA                                                                                                    | © Freedor   | Bitte prüfen Sie Ihre Daten und schließen<br>Sie Ihre Buchung ab.                                                                                                    |
| ihre E-Mail-Adresse                              | Direktinkasso Relseburoinkasso test@midoco.de                                                                                       |             | ••<br><b>Airparks</b><br>Düsseldorf                                                                                                    |
| Kunden-E-Mail-Adresse (optional)<br>Name         | test@midoco.de       Bel Angabe der E-Mail-Adresse Ihres Kunden erhält dieser zusätzlich eine Buchungsbestätigung       Herr     Mi |             | Airparks Parkplatz ServiceParken<br>Düsseldorf Frühbucher<br>Parken inkl. Transfer<br>von Donnerstag, 14. Juli 2016 bis<br>Donnerstag, 21. Juli 2016<br>Transferdetals |
| Unverbindliche Anmerkungen (Max.<br>60 Zeichen): |                                                                                                    |             | Zahlungsdetails<br>Reisebüroinkasso<br>Gesamtpreis:<br>€57,00                                                                                                    |
| Anzahl Reisende<br>Anreise                       | 2 V<br>10:00 V<br>am 14.07.16 (ca. 2,5 Std. vor Abflug)                                                                             |             |                                                                                                    |
| Rückreise<br>Mit Buchungsabschluss bestätigt mel | 12.00 ~<br>am 21.07.16 (ca. 45 Min. nach Landung)                                                                                   |             |                                                                                                    |
|                                                  | zahlungspflichtig buchen                                                                                                    |             |                                                                                                    |

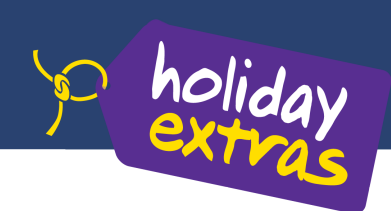

Sie gelangen anschließend auf die Bestätigungsseite, auf der Details der Buchung sowie die Buchungsnummer angezeigt werden.

| Ŕ | Fragen? Rufen Sie uns an unter +49 (0)89 / 678 059 180                                                                                                    |  |
|---|----------------------------------------------------------------------------------------------------|--|
|   | Bestatigung drucken Abmelden Kundenbuchung verwalten                                                                                                    |  |
|   | Buchungsbestätigung                                                                                                    |  |
|   | Vielen Dank für Ihre Buchung über Holiday Extras Europas führendem Vermittler für Hotels und Parkplätze an Flug- und Kreuzfahrthäfen.                                                                                                    |  |
|   | Ihre Buchung ist nun erfolgreich abgeschlossen.                                                                                                    |  |
|   | Wir wünschen Ihnen eine angenehme Reise.                                                                                                    |  |
|   | lhre Buchungsnummer lautet BKZDK, der Gesamtpreis beträgt 57,00 €.                                                                                                    |  |
|   | Sie erhalten in wenigen Minuten eine E-Mail mit Ihrer Buchungsbestätigung. Bitte drucken Sie sich diese aus, sie dient vor Ort als Nachweis der gebuchten Leistung.                                                                                                    |  |
|   | Bitte überprüfen Sie noch einmal Ihre Buchungsdetails, der von uns vermittelten Buchung!                                                                                                    |  |
|   | Kundendetails                                                                                                    |  |
|   | Name:         HERR M DOCO           E-Mail:         TEST@MIDOCO DE           Kunden-E-Mail: TEST@MIDOCO DE                                                                                                    |  |
|   | Buchungsdetails                                                                                                    |  |
|   | Buchungsnummer:         BKZDK           Vermittelfer Parkylatz:         Afraks Parkylatz: ServiceParken Düsseldorf Frühbucher           Anreisedatum:         Dommerstag, 14. Juli, 2016 um 10:00 Uhr           Abreisedatum:         Dommerstag, 14. Juli, 2016 um 12:00 Uhr           Anzahl der Stelplätz:         I           Anzahl der Stelplätz:         Stelplätz:           Gesamtgreis:         S7.00 €. |  |
|   | Zahlung: im Reisebüro                                                                                                    |  |

Wechseln Sie danach wieder in den Midoco Auftrag und klicken auf "neu laden". Die Holiday Extras Buchung ist als Leistung im Auftrag vorhanden.

| 1        |      |                  |            |           |             |                 |               |           |             |        |          |          |      |          |     |     |              |     |    |           |
|----------|------|------------------|------------|-----------|-------------|-----------------|---------------|-----------|-------------|--------|----------|----------|------|----------|-----|-----|--------------|-----|----|-----------|
| Leistu   | ngen | erstellte Belege | Reisepläne | Dokumente | Bemerkungen | Reiseunterlagen | Zahlungshist. | Attribute | Buchhaltung | Notize | n Gutsch | neine    |      |          |     |     |              |     |    |           |
| Ty       | p    |                  | LT Co      | ode       |             | L               | T Buchungsnum | imer      |             | PAX    | Beginn   | Ende     | St G | Gesamtp  |     | CRS | Zahlart      |     |    |           |
| <b>W</b> |      | Icr              |            |           | 7           | 71880           |               |           |             |        | 14.07.16 | 21.07.16 |      | 1.257,00 |     |     |              | 2   |    |           |
| - 7      |      | NEC              |            |           | 3           | 31213121        |               |           |             | 2      | 14.07.16 | 21.07.16 | OK   | 1.200,00 |     |     | Veranstalter | 1 📁 | 1  |           |
| -*       |      | HEX              |            |           | E           | BKZDK           |               |           |             | 1      | 14.07.16 | 21.07.16 | OK   | 57,00 🐋  | HEX |     | Agentur      | 10  | 11 | $\square$ |
|          |      |                  |            |           |             |                 |               |           |             |        |          |          |      |          |     |     |              |     |    |           |
|          |      |                  |            |           |             |                 |               |           |             |        |          |          |      |          |     |     |              |     |    |           |

Eine Bestätigung wird an die bei Buchung angegebene E-Mail Adresse versendet.

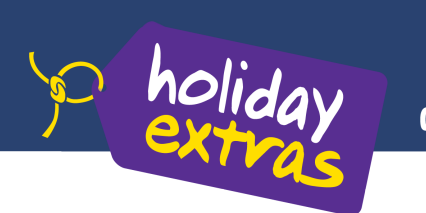

## Änderung einer bestehenden Buchung

Um eine bestehende Holiday Extras Buchung zu ändern (umbuchen oder stornieren), wählen Sie bitte die Holiday Extras Buchung im Midoco Auftrag per Rechtsklick aus und klicken anschließend auf "Online Holiday Extras".

| Leistungen    | erstellte Belege Reisepläne Dokumente Bemerkunge |       | Bemerkungen | Reis | eunterlagen       | Zahlungshist. | Attribute       | Buchhaltung |  |  |  |  |
|---------------|--------------------------------------------------|-------|-------------|------|-------------------|---------------|-----------------|-------------|--|--|--|--|
| Тур           |                                                  | LT Co | ode         |      | LT Buchungsnummer |               |                 |             |  |  |  |  |
| <b></b>       | Icr                                              |       |             |      | 71880             |               |                 |             |  |  |  |  |
| $-\bar{\tau}$ | NEC                                              |       |             |      | 312131            | 121           |                 |             |  |  |  |  |
| *             | HEX                                              |       |             |      | BKZDK             | •             |                 |             |  |  |  |  |
|               |                                                  |       |             |      |                   |               |                 |             |  |  |  |  |
|               |                                                  |       |             |      |                   |               |                 |             |  |  |  |  |
|               |                                                  |       |             |      |                   |               |                 |             |  |  |  |  |
|               |                                                  |       |             |      |                   |               |                 |             |  |  |  |  |
|               |                                                  |       |             |      |                   | als Vorlage s | peichern        |             |  |  |  |  |
|               |                                                  |       |             |      |                   | Amadeus       |                 |             |  |  |  |  |
|               |                                                  |       |             |      |                   | Merlin        |                 |             |  |  |  |  |
|               |                                                  |       |             |      |                   | Buchung im    | externen System | anzeigen    |  |  |  |  |
|               | Online Holiday Extras                            |       |             |      |                   |               |                 |             |  |  |  |  |
|               |                                                  |       |             |      |                   |               |                 |             |  |  |  |  |

Es öffnet sich die Holiday Extras Buchungsverwaltung und es werden alle Informationen zur jeweiligen Buchung angezeigt. Wählen Sie nun den gewünschten Reiter.

| Ihre Umbuchung Kunde<br>Buchung Shutt                                           | endaten & Stomierung<br>le ändern                      |
|---------------------------------------------------------------------------------|--------------------------------------------------------|
|                                                                                 | Ihre persönlichen Details                              |
| Name                                                                            | HERR M DOCO                                            |
| E-Mail Adresse                                                                  | julian@midoco.de                                       |
|                                                                                 | Buchungsdetails                                        |
| Buchungsnummer                                                                  | BKZDK                                                  |
| Buchungsnummer zur Darstellung<br>über CRS (Toma, Sabre, JackPlus,<br>Traffics) | 11385880                                               |
| Vermittelter Parkplatz                                                          | Airparks Parkplatz ServiceParken Düsseldorf Frühbucher |
| Anreisedatum                                                                    | Thursday, 14. July 2016 um 10:00 Uhr                   |
| Abreisedatum                                                                    | Thursday, 21. July 2016 um 12:00 Uhr                   |
| Gesamtpreis                                                                     | 57,00 Euro                                             |

#### Beispiel einer Stornierung: Wählen Sie den Reiter "Stornierung" und klicken dann das Feld "Stornoanfrage".

| Stornierung                                                                     | endaten & Stornierung Zurück Abmelden                  |
|---------------------------------------------------------------------------------|--------------------------------------------------------|
| Buchung Shutt                                                                   | le ändern                                              |
|                                                                                 | Ihre persönlichen Details                              |
| Name                                                                            | HERR M DOCO                                            |
| E-Mail Adresse                                                                  | TEST@MIDOCO.DE                                         |
|                                                                                 | Buchungsdetails                                        |
| Buchungsnummer                                                                  | BKZDK                                                  |
| Buchungsnummer zur Darstellung<br>über CRS (Toma, Sabre, JackPlus,<br>Traffics) | 11385880                                               |
| Vermittelter Parkplatz                                                          | Airparks Parkplatz ServiceParken Düsseldorf Frühbucher |
| Anreisedatum                                                                    | Thursday, 14. July 2016 um 14:00 Uhr                   |
| Abreisedatum                                                                    | Thursday, 21. July 2016 um 12:00 Uhr                   |
| Gesamtpreis                                                                     | 57,00 Euro                                             |
|                                                                                 | Stornoanfrage                                          |

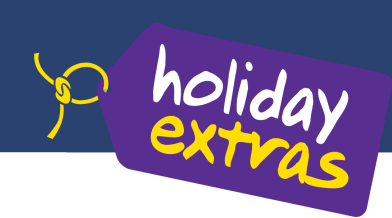

Auf der folgenden Seite werden Ihnen die ermittelten Stornierungsgebühren angezeigt. Wählen Sie einen Stornierungsgrund aus und stornieren Sie die Buchung mit einem Klick auf "Buchung stornieren".

Die Stornierung und der Erstattungsbetrag werden auf der folgenden Seite bestätigt.

| Stornierung                                                                                                    |         |             |              |  |  |  |  |  |
|----------------------------------------------------------------------------------------------------|---------|-------------|--------------|--|--|--|--|--|
| lhre                                                                                                    | Erneu   | t per E-Mai | il versenden |  |  |  |  |  |
| Buchung                                                                                                    | Drucken | ZUTUCK      | Abmeiden     |  |  |  |  |  |
| Stornierungsbestätigung                                                                                                    |         |             |              |  |  |  |  |  |
| Sehr geehrter HERR M DOCO                                                                                                    |         |             |              |  |  |  |  |  |
| Ihre Buchung BKZDK wurde storniert.                                                                                             |         |             |              |  |  |  |  |  |
| Bitte wenden Sie sich bezüglich der Rückerstattung des Rechnungsbetrages in Höhe von € 57,00 an<br>Ihr betreuendes Reisebüro.   |         |             |              |  |  |  |  |  |
| Für Rückfragen stehen wir Ihnen jederzeit zur Verfügung.                                                                        |         |             |              |  |  |  |  |  |
| Gerne sind wir bei Ihrer nächsten Reise wieder mit günstigen Hotels und Parkplätzen an Flug- und<br>Kreuzfahrthäfen für Sie da. |         |             |              |  |  |  |  |  |
| Mit freundlichen Grüßen                                                                                                    |         |             |              |  |  |  |  |  |
| Ihr Team von Holiday Extras                                                                                                    |         |             |              |  |  |  |  |  |

Die Stornierung wird anschließend an Midoco übertragen und ist nach einem Klick auf "neu laden" im Midoco Auftrag ersichtlich.

|   | Leistungen      | erstellte Belege | Reisepläne | Dokumente | Bemerkungen | Reiseunterlagen   | Zahlungshist. | Attribute | Buchhaltung | Notize | n Gutsch | neine    |     |            |
|---|-----------------|------------------|------------|-----------|-------------|-------------------|---------------|-----------|-------------|--------|----------|----------|-----|------------|
|   | Тур             | LT Code          |            |           |             | LT Buchungsnummer |               |           |             |        | Beginn   | Ende     | St. | Gesamtp    |
| ł | <i></i>         | Icr              |            |           |             | 71880             |               |           |             |        | 14.07.16 | 21.07.16 |     | 1.200,00   |
| J | $-\overline{T}$ | NEC              |            |           |             | 31213121          |               |           |             |        | 14.07.16 | 21.07.16 | OK  | 1.200,00 🥝 |
|   | -*              | HEX              |            |           | E           | BKZDK             |               |           |             | 1      | 14.07.16 | 21.07.16 | XX  | 0,00 CHEX  |

Bei Fragen oder Anregungen stehen wir Ihnen jederzeit gerne zur Verfügung!

Midoco GmbH Otto-Hahn-Str. 12 40721 Hilden Tel. +49 (2103) 28 74 20 Fax. +49 (2103) 28 74 28 helpdesk@midoco.net http://helpdesk.midoco.net Holiday Extras GmbH Aidenbachstr. 52 81379 München Tel. +49 (0)89/67 80 59-130 agenturbetreuung@holidayextras.de